1. 県ホームページの解除フォームにメールアドレスを入力し、「解除」ボタンをクリックします。

| Google 🖌 🖉 http://ml/annai.cgi?ml=test_shiga                    |                 | <b>₽</b> -        |
|-----------------------------------------------------------------|-----------------|-------------------|
| │ ファイル(E) 編集(E) 表示(V) お気に入り(A) ツール(T) ヘルプ(H) │ リンク 🤌 LGWAN 🤌 メー | ーリングリスト - 管理    | <b>動ンク ※</b>      |
| 😪 🍄 🔠 🗸 🏉 共通事務支援システム 🏾 🏉 滋賀県/メールマガジン 🗙 🌈 共通事務支援システム             | <u> </u>        | 🏠 ▾ 🎇             |
| <u>ホーム</u> > <u>メールマガジン</u> > 滋賀県メールマガジン配信テスト                   |                 | <b>_</b>          |
|                                                                 | <b>■ 更新日:</b> 2 | 008年10月7日         |
| 滋賀県メールマガジン配信テスト                                                 |                 |                   |
| <br>  滋賀県メールマガジン配信テストです。                                        |                 |                   |
| 下のフォームからメールアドレスをご登録ください!                                        |                 |                   |
| メールマガジンの登録・解除                                                   |                 |                   |
| 配信登録・解除は以下のフォームからお願いします。                                        |                 |                   |
| 登録にあたっては規約をお読みください。                                             |                 |                   |
| 規約へのリンク                                                         |                 |                   |
| 登録フォーム                                                          |                 |                   |
| メールアドレス(半角英数字のみ) 登録                                             |                 |                   |
| 解除フォーム                                                          |                 |                   |
| メールアドレス(半角英数字のみ) ce00@pref.shiga.lg.jp 解除                       |                 |                   |
|                                                                 |                 | •                 |
|                                                                 | イントラネット         | ₹100% <b>-</b> // |

2. 解除内容確認画面が表示されます。 間違いなければ「解除」ボタンをクリックします。

| 🖉 * * * 解除内容確認 * * * - Windows Internet Explorer                                                                |            |
|----------------------------------------------------------------------------------------------------|------------|
| Google 🖌 🖉 http://ml.pref.shiga.lg.jp/cgi-bin/confirm.cgi                                                       | <b>₽</b> • |
| ファイル(E) 編集(E) 表示(V) お気に入り(A) ツール(T) ヘルプ(H)  リンク 🥑 LGWAN 🙋 メーリングリスト - 管                                          | ·理リンク >>   |
| 😭 🍄 🔐 🗸 🏉 共通事務支援システム 🧭 * * * 解除内容確認 🗙 🌈 共通事務支援システム                                                              | 👌 - 🎽      |
| Mather                                                                                                    |            |
| * * * 解除内容確認 * * *                                                                                              |            |
| 以下の内容で間違いがなければ、「解除」ボタンをクリックしてください。<br>訂正する場合は「戻る」ボタンをクリックしてください。                                                |            |
| 読者解除するメールマガジン: 滋賀県メールマガジン配信テスト                                                                                  |            |
| 解除するメールアドレス: ce00@pref.shiga.lgjp<br>解除<br>戻る                                                                   |            |
| 滋賀県県民文化部情報政策課/mail: <mark>webadmin@pref.shiga.lg.jp</mark><br>Copyright© Shiga Prefecture. All rights reserved. |            |

3. 入力したアドレスがシステムに送信されます。

| 🖉 🗶 🗶 🗴 登録解除の完了 🗶 🗶 🖉 – Windows Internet Explorer                        | - 🗆 🗵         |
|--------------------------------------------------------------------------|---------------|
| Google 🗸 🖉 http://ml.pref.shiga.lg.jp/cgi-bin/regist.cgi                 | <b>₽</b> -    |
| ファイル(E) 編集(E) 表示(V) お気に入り(A) ツール(T) ヘルプ(H)   リンク 🙋 LGWAN 🙋 メーリングリスト - 管部 | 理リンク <b>※</b> |
| 😭 🍄 🔠 🗸 🏉 共通事務支援システム 🏾 🏉 * * * 登録解除の完了… 🗙 🌈 共通事務支援システム                   | 🔄 🕂 👻         |
| "* 举得自                                                                   | *             |
| Matter 巡貝宗<br>Shiga Prefecture                                           |               |
|                                                                          |               |
| *** 登録解除の完了 ***                                                          |               |
|                                                                          |               |
| 人力したメールアトレス死に脾肺症認のメールが通さます。<br>そのメールに記載された内容に従って 解除の確認を行ってください。          |               |
| 解除の確認を行うまで、解除は確定しません                                                     |               |
|                                                                          |               |
| 今後さらに充実したメールマガジンを提供するために、アンケートを実施しています。                                  |               |
| つきましては、ご協力をお願いいたします。                                                     |               |
| ※いたたいだ情報は、この目的以外には使用しません。                                                |               |
| しがネット受付のURL                                                              |               |
|                                                                          |               |
|                                                                          |               |
| 滋賀県県民文化部情報政策課/mail:webadmin@prefshiga.lg.in                              |               |
| Copyright© Shiga Prefecture. All rights reserved.                        |               |
|                                                                          | <b></b>       |
|                                                                          | 100% ▼ //.    |

4. 解除申請したメールアドレスあてに確認のメールが届きます。 PCの場合は「5」、携帯電話の場合は「6」に従って返信してください。

| 🥟 閲覧 - Windows Internet Explorer                                                                                                    | <u>- 🗆 ×</u> |
|----------------------------------------------------------------------------------------------------|--------------|
| 🕞 🕘 👻 🖉 http://www/masol/servlet/psoltglobal.mail.SvGmDocMain?connect=1223 🔽 🐓 🗙 Google                                                                                                    | <b>P</b> -   |
| 」 ファイル(E) 編集(E) 表示(V) お気に入り(A) ツール(T) ヘルプ(H) リンク 🥭 LGWAN 🥭 メーリングリスト - 管理リンク                                                                                                    | »            |
| 😪 🍄 🔠 🗸 🎉 ようこそ共通事務支援 🏾 🏉 共通事務支援システム 🏾 🏉 メール 情報政策課さ 🏾 🌈 閲覧 🛛 🗙 📃                                                                                                    | 🐴 • »        |
| 返信 全負返信 転送 削除 処理: 表示中のメールを 🔽 < 🔪                                                                                                    | 閉じる          |
| Subject : confirm 36ed55d39b54036ae976c92ec12abbc2a4fe840f<br>From : <test_shiga-request@mlprefshigalgip> ⇒アドレス帳に追加<br/>To : [ce00@pref.shiga.lg.p] [インターネット] → ⇒アドレス帳に追加<br/>Date : 2008/10/08 10:00<br/>✓ 退信時に引用符をつける   ✓ 転送時に引用符をつける   <u>ヘッダー表示</u>   <u>メール情報</u>   <u>本文の印刷・盛存</u>   <u>SMTP24-マクト表示</u><br/><a href="mailto:shiga.lg.pp">smTP24-マクト表示</a><br/><a href="mailto:shiga.lg.pp">smTP24-マクト表示</a><br/><a href="mailto:shiga.lg.pp">smtp:shiga.lg.pp</a><br/><a href="mailto:shiga.lg.pp">smtp:shiga.lg.pp</a><br/><a href="mailto:shiga.lg.pp">smtp:shiga.lg.pp</a><br/>&lt;a href="mailto:shi&lt;/td&gt;<td>4</td></test_shiga-request@mlprefshigalgip> | 4            |
|                                                                                                    | -            |
|                                                                                                    |              |

## 5. PCの場合は受信したメールにそのまま返信します。

| 🕞 🕤 👻 http://www/masol/servlet/psolt.global.mail.SvGmDocMain?connect=1225 🔽 🐓 🗙 Google                                                                                                    |
|----------------------------------------------------------------------------------------------------|
| 」 ファイル(E) 編集(E) 表示(V) お気に入り(A) ツール(T) ヘルブ(H) 」リンク 2 LGWAN 2 メーリングリスト - 管理リンク                                                                                                    |
| 😭 🍄 🔠 🔹 🏉 ようこそ共通事務 🎾 共通事務支援 🏾 🌈 メール 情報版 🏾 🏉 閲覧 👘 🌈 編集 🗙 👘 🖓 🔹                                                                                                    |
| 送 信 保存 破棄 暑名: 署名1 🗾 暑名程集   三親展 三 遠達 三 要返信 送信日時設定   閉じる                                                                                                    |
| Subject: Re: confirm 36ed55d39b54036ae976c92ec12abbc2a4fe840f 固定書式読込                                                                                                    |
| 宛 先: 種別: ユーザー ▼ To Cc Bcc グループウェアサーバ ▼                                                                                                    |
| To たから 盗奴   Co たから 盗奴   Boc アドレス帳   削除 ジループ                                                                                                    |
| → <u>アドレス帳に追加</u>                                                                                                    |
| test_shiga-request@ml.pref.shiga.lg.jp 2008/10/08 10:00 wrote:<br>> <ce00@pref.shiga.lg.jp> 様<br/>&gt;<br/>&gt; test_shiga@ml.pref.shiga.lg.jp メールマガジンへの読者登録解除の<br/>&gt;申込みを受け付けました。<br/>&gt;<br/>&gt;test_shiga@ml.pref.shiga.lg.jp<br/>&gt;メールマガジンの読者登録解除は、まだ完了していません。<br/>&gt;以下のどちらかの方法で確認作業を行ってください。</ce00@pref.shiga.lg.jp> |
| ><br>>携帯電話の場合は、本文の以下の文字列を残し、それ以外をすべて消去し、<br>><br>>涙信してください。<br>────────────────────────────────────                                                                                                    |
| ファイル追加 ファイル名 サイズ(Byte)                                                                                                    |
| 文書から追加       ファイル削除       ファイル全削除                                                                                                    |
| ページが表示されました                                                                                                    |

## 6. 携帯電話の場合は、メール本文に確認用文字列のみを残し、それ以外は消去して返信します。

| Ca 编集 - Windows Internet Explorer                                                      |
|----------------------------------------------------------------------------------------|
| 🚱 🕤 🖉 http://www/masol/servlet/psolt.global.mail.SvGmDocMain?connect=1225 🔽 🚱 🗙 Google |
| 」 ファイル(E) 編集(E) 表示(V) お気に入り(A) ツール(T) ヘルブ(H) リンク 2 LGWAN 2 メーリングリスト - 管理リンク            |
| 😪 🍄 🔡 🗸 🏉 ようこそ共通事務 🌈 共通事務支援 🌈 メール 情報政 🌈 閲覧 🏾 🌈 編集 🗙 🗌 🏠                                |
| 送 信 保存 破棄 暑名: 署名1 🔽 暑名編集 🗌 親展 🗐 遠速 🗐 要返信 送信日時設定 閉じる                                    |
| Subject: Re: confirm 36ed55d39b54036ae976c92ec12abbc2a4fe840f 固定書式読込                   |
| 宛 先: 種別: ユーザー 💌 To Cc Bcc グループウェアサーバ 💌                                                 |
| To<br>Co<br>Co<br>Co<br>Co<br>Co<br>Co<br>Co<br>Co<br>Co<br>Co<br>Co<br>Co<br>Co       |
|                                                                                        |
|                                                                                        |
| confirm 36ed55d39b54036ae976c92ec12abbc2a4fe840f                                       |
|                                                                                        |
|                                                                                        |
|                                                                                        |
|                                                                                        |
|                                                                                        |
|                                                                                        |
|                                                                                        |
| <u>ファイル追加</u><br>ファイル名<br>サイズ(Byte)                                                    |
| 文書から追加                                                                                 |
|                                                                                        |
|                                                                                        |
| パーツが表示されました リリリリリリリア ローカル イントラネット 14、100%                                              |

7. 正常に確認作業が終了すると、メールマガジン登録解除完了通知が送られてきます。 以上で読者登録解除作業は終了です。

| 🥟 閲覧 - Windows Internet Explorer                                                                                                    |            |
|----------------------------------------------------------------------------------------------------|------------|
| 🕞 🕤 – 🙋 http://www/masol/servlet/psolt.global.mail.SvGmDocMain?connect=1225 🔽 🍫 🗙 Google                                                                                                    | <b>P</b> - |
| 」 ファイル(E) 編集(E) 表示(V) お気に入り(A) ツール(T) ヘルブ(H) 」リンク 🙋 LGWAN 🙋 メーリングリスト - 管理リンク                                                                                                    | »          |
| 😭 🍄 🔠 🕶 🏉 ようこそ共通事務支援 🌘 共通事務支援システム 🏀 メール 情報政策課さ 🌘 閲覧 🗙                                                                                                    | 🟠 •        |
| 返信 全員返信 転送 削除 処理: 表示中のメールを 💌 < >                                                                                                    | 閉じる        |
| Subject : メールマガジン登録解除完了通知<br>From : <test_shiga=bounces@ml.pref.shigalg.jp> ⇒<u>アドレス帳に追加</u><br/>To : [ce00@pref.shiga.lg.jp[インターネット] ▼ ⇒<u>アドレス帳に追加</u></test_shiga=bounces@ml.pref.shigalg.jp> |            |
| Date : 2008/10/08 10:02                                                                                                    |            |
| ✓ 返信時に引用符をつける   ✓ 転送時に引用符をつける   <u>ヘッダー表示</u>   <u>メール情報</u>   <u>本文の印刷・保存</u>   <u>SMTPフォーマット表示</u>                                                                                             |            |
| 退会処理が完了しました。                                                                                                    |            |
| これまで、構築検証にご協力いただきありがとうございました。<br>滋賀県県民文化生活部 【情報政策課】 CEOO 528-3384                                                                                                    |            |
| top 1                                                                                                    |            |
|                                                                                                    |            |
|                                                                                                    |            |
|                                                                                                    |            |
|                                                                                                    |            |
|                                                                                                    |            |
|                                                                                                    |            |
| ページが表示されました                                                                                                    | 00% - //   |